## Accessing MyHub

- 1. You may access MyHub by going to:
  - a. Current Students
    - i. Self-Service Banner
    - ii. Students tab
    - iii. Enrollment Verification tile

| BALL STATE                                                                                                    |                                                                                                   |                                                                                                    | * 🗵                                                                              |
|----------------------------------------------------------------------------------------------------|---------------------------------------------------------------------------------------------------|----------------------------------------------------------------------------------------------------|----------------------------------------------------------------------------------|
| PESONAL                                                                                                    | Velcome to Sel                                                                                    | f-Service Bann                                                                                                    | er<br>JDENTS                                                                     |
| Student Profile<br>View detailed student information including<br>biographical, curriculum, etc.                              | Grades<br>View grades by term and level, or across<br>terms, or across levels.                    | Graduation Application<br>Apply to graduate.                                                                                                    | View Graduation Application<br>View Submitted Graduation Applications.           |
| Enrollment Verification<br>Request an enrollment verification.                                                                | DegreeWorks (Responsive<br>Dashboard)<br>Curriculum, advising and program planning<br>on the Web. | Registration, Schedule and<br>Planning<br>Search and register for your classes. Plan<br>your future schedules using Plan Ahead.<br>You can also view and manage your<br>schedule. | Ball State Bookstore Link<br>View Fall 2024 Courses at BSU Bookstore             |
| \$         eBill           View eBill, make a payment, or make a deposit to your Cardinal cash account.                       | View Unofficial Transcript           View Unofficial Transcript.                                  | Request Parchment Transcript Request electronic transcripts.                                                                                                    | Tax Notification (1098-T)<br>Review your 1098-T form for a specific tax<br>year. |
| Request Free Printed Mailed<br>Transcript<br>To request free, mailed printed transcripts<br>for current students through 558. |                                                                                                   |                                                                                                    |                                                                                  |

- 2. If you are logging in to Myhub for the first time you will be asked to agree to the consent form and set up dual authentication using your cell phone number or email address. Once you do this, you will not have to set it up again. If you have already set up your dual authentication, press the Send Code button.
- 3. Once you have received the code to your cell phone via text message or your provided email address, enter it in the space provided.
- 4. Press the Verify button.

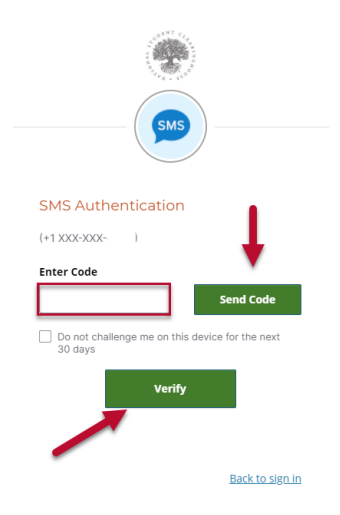

5. Your MyHub home page will appear. You can find information about your college experiences here.

Enrollment History-Accessing Enrollment Certificates

| Enrollment History |
|--------------------|
| *                  |
|                    |
| Degrees Earned     |
| *                  |
|                    |

- a. Enrollment History Tile-Allows you to view your reported enrollment history from your colleges and universities with the most recent listed first.
  - i. You will have the option to download your current enrollment certificate or a certificate containing your reported enrollment in its entirety.
    - 1. Press the purple Download Certificate button.

| College Name                           | Enroliment Status | Start Date 1 = |                      |
|----------------------------------------|-------------------|----------------|----------------------|
| BALL STATE UNIVERSITY                  | Half Time         | 01/08/2024     | ^                    |
| Start Date : 08 January 2024           |                   |                |                      |
| End Date : 03 May 2024                 |                   |                |                      |
| Enrollment Status : Half Time          |                   |                | Download Certificate |
| Status Effective Date : 21 August 2023 |                   |                |                      |
| Date Certified : 06 May 2024           |                   |                |                      |
|                                        |                   |                |                      |
| BALL STATE UNIVERSITY                  | Half Time         | 08/21/2023     | $\odot$              |

- 2. Select the option that you want:
  - a. Download Current Enrollment Certificate
  - b. Download All Enrollment Certificate

Degrees Earned- Accessing Degree Verification

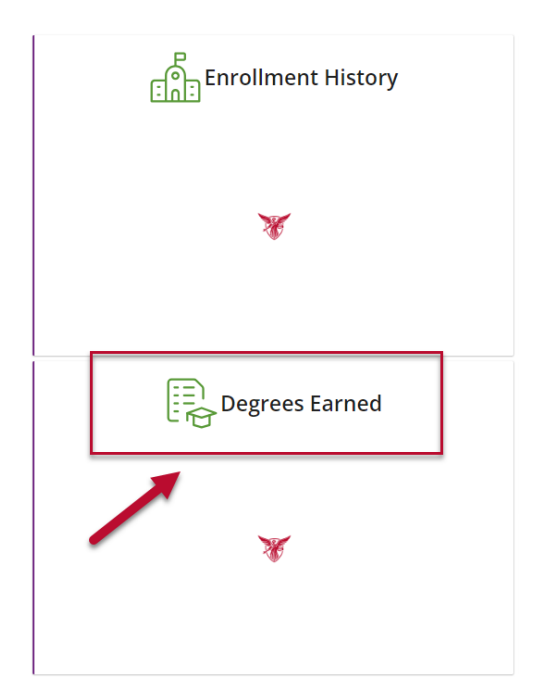

b. Degrees Earned Tile-Your most recent degrees earned are listed here. To view information about your earned degree(s) such as date awarded, press the down arrow to the right of the degree on the screen.

| nrollm | ent History                                           | Degrees Earned Credentials                                                                                                    |                                                |               |                |
|--------|-------------------------------------------------------|----------------------------------------------------------------------------------------------------|------------------------------------------------|---------------|----------------|
|        | College Na                                            | ame                                                                                                    | Degree Name                                    | Start Date 1호 |                |
|        | X                                                     | BALL STATE UNIVERSITY                                                                                                    | ASSOCIATE IN SCIENCE - NOT<br>APPLICABLE       | 08/24/1998    | $\sim$         |
|        | ¥                                                     | BALL STATE UNIVERSITY                                                                                                    | BACHELOR OF SCIENCE - PSYCHOLOGY               |               | $\bigcirc$     |
|        | ¥                                                     | BALL STATE UNIVERSITY                                                                                                    | MASTER OF ARTS - ADULT HIGH AND COMM EDUCATION |               | ^              |
|        | lssued by :<br>Award Dat<br>Major : AD<br>For additio | : BALL STATE UNIVERSITY<br>te : 02 May 2015<br>UULT HIGH AND COMM EDUCATION<br>anal Information regarding this degree, please contact <b>OFFICE O</b> I | F THE REGISTRAR at <u>registrar@bsu.edu</u>    |               |                |
|        |                                                       |                                                                                                    |                                                |               | 1 – 3 of 3 < 📏 |